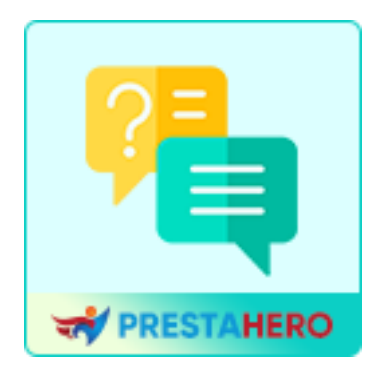

# **FAQ PRO**

Cree una página de preguntas frecuentes y una pestaña de preguntas frecuentes en la página del producto: módulo de preguntas frecuentes 2 en 1 de PrestaShop

Un producto de PrestaHero

# Contenido

| I.   | BIENVENIDA                         | 3  |
|------|------------------------------------|----|
| II.  | INSTALACIÓN                        | 4  |
| III. | CONFIGURACIÓN                      | 4  |
| IV.  | EXHIBICIÓN EN LA OFICINA PRINCIPAL | 13 |
| V.   | MEJORES PRÁCTICAS                  | 18 |
| VI.  | GRACIAS                            | 20 |

### I. BIENVENIDO

¡Gracias por elegir nuestro módulo de **FAQ**! Estamos encantados de ofrecerle una herramienta poderosa para mejorar la experiencia del cliente en su tienda al simplificar el acceso a la información más consultada.

Este documento está diseñado para guiarlo paso a paso en la instalación, configuración y uso del módulo, asegurándonos de que pueda aprovechar al máximo todas sus funciones. Ya sea que desee crear una página exclusiva de preguntas frecuentes o mostrarlas directamente en las páginas de detalles de producto, nuestro módulo le ofrece una flexibilidad inigualable para satisfacer las necesidades específicas de su tienda.

#### ¿Por qué elegir nuestro módulo de FAQ?

- Mejore la satisfacción del cliente: Proporcione respuestas rápidas a las consultas más comunes, reduciendo la carga de trabajo del equipo de atención al cliente.
- Opciones de visualización flexibles: Elija dónde mostrar las preguntas frecuentes: en una página separada, en todos los productos o en páginas de productos específicos.
- Integración perfecta: Totalmente compatible con PrestaShop 1.6.x, 1.7.x y 8.x.
- Protección contra spam: Compatibilidad integrada con CAPTCHA y Google reCAPTCHA para mantener su bandeja de entrada libre de mensajes no deseados.

Si tiene alguna pregunta que no esté incluida en esta guía, no dude en ponerse en contacto con nuestro equipo de asistencia. ¡Estamos aquí para ayudarle!

# II. INSTALACIÓN

Instalar el módulo de **FAQ** es rápido y sencillo. Siga los pasos a continuación para comenzar:

#### Paso 1: Subir el módulo

- Inicie sesión en el back office de su tienda PrestaShop.
- Vaya a Módulos > Administrador de módulos.
- Haga clic en el botón **Cargar un módulo**.

#### Paso 2: Seleccione el archivo del módulo

- Seleccione el archivo llamado **ets\_faq.zip** desde su computadora.
- Haga clic en **Abrir** para iniciar el proceso de carga.

#### Paso 3: Instalar el módulo

- Una vez cargado, PrestaShop detectará automáticamente el módulo.
- Haga clic en el botón Instalar para completar la instalación del módulo en su tienda.

#### Paso 4: Configurar el módulo

- Tras la instalación, busque el módulo de **FAQ** en el **Administrador de módulos**.
- Haga clic en el botón **Configurar** para acceder a la página de configuración y comenzar a personalizar las opciones del módulo.

# III. CONFIGURACIÓN

Una vez instalado el módulo, puedes configurarlo para adaptarlo a las necesidades específicas de tu tienda. Sigue estos pasos para configurar el módulo de **FAQ** de forma eficaz:

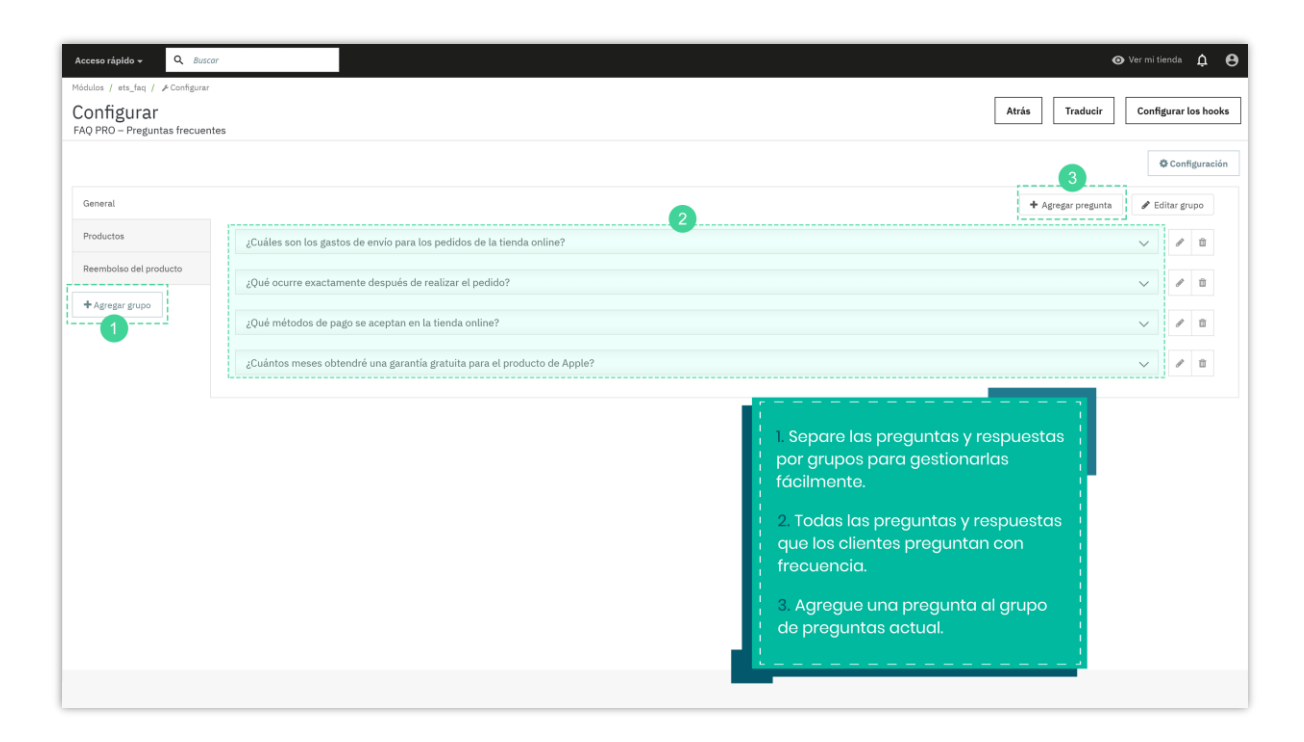

# Crear grupos de preguntas

Organizar tus preguntas en grupos ayuda a mejorar la navegación y la experiencia del cliente.

- Ve a la página de configuración del módulo de FAQ.
- Haz clic en el botón "Agregar grupo".
- Introduce un nombre para el grupo que describa claramente la categoría de preguntas (por ejemplo, *Información de envío, Devoluciones y reembolsos*).
- Guarda el grupo haciendo clic en "Guardar".

**Fiemplo:** Crea grupos como Uso del producto, Proceso de pedido y Problemas de pago para cubrir diferentes áreas de consultas frecuentes de tus clientes.

| Acceso rápido 🗸 🗸                                            | lluscer                                                                  |                 | ⊙ Ver mi tienda 🛛 🛕               | Θ   |
|--------------------------------------------------------------|--------------------------------------------------------------------------|-----------------|-----------------------------------|-----|
| Módulos / ets_faq / ≯Co<br>Configurar<br>FAQ PRO - Preguntas | Agregar grupo                                                            |                 | Atrás Traducir Configurar los hoo | oks |
| General                                                      | • Nombre del grupo                                                       | en <del>v</del> | Configuraci                       |     |
| Productos                                                    |                                                                          |                 | ~ / U                             |     |
| Reembolso del product                                        |                                                                          | Guardar         |                                   |     |
|                                                              | ¿Cuántos meses obtendré una garantía gratuita para el producto de Apple? |                 |                                   |     |
|                                                              |                                                                          |                 |                                   |     |

#### Añadir una pregunta y una respuesta

Después de crear los grupos de preguntas, puedes comenzar a agregar preguntas individuales a cada grupo. Sigue estos pasos:

- Selecciona el grupo al que deseas agregar preguntas.
- Haz clic en el botón "Agregar pregunta".
- Rellena los siguientes campos:
  - 1. **Pregunta**: Introduce el texto de la pregunta.
  - 2. **Respuesta**: Proporciona una respuesta clara, detallada y fácil de entender.
  - 3. Opciones de visualización:
    - Ninguno: La pregunta solo se mostrará en la página principal de preguntas frecuentes.

| Acceso rápido 🗸 🛛 C                                          | Buscar                 |                                    |         | 0                  | ler mi tienda 🛕 🔒    |
|--------------------------------------------------------------|------------------------|------------------------------------|---------|--------------------|----------------------|
| Módulos / ets_faq / ≯Co<br>Configurar<br>FAQ PRO – Preguntas | Agregar pregunta       |                                    | ×       | Atrás Traducir     | Configurar los hooks |
| General                                                      | * Pregunta             |                                    | en 🔻    | + Agregar pregunta | Configuración        |
| Productos<br>Reembolso del product                           | Respuesta              | ◇ ▲ B I 및 ∓ 19 © ≣ • ⊟ • ⊟ • 囲 ■ ■ | en 🕶    |                    |                      |
| + Agregar grupo                                              |                        |                                    |         |                    |                      |
|                                                              | Mostrar en el producto | Ninguno v                          |         |                    |                      |
|                                                              | Activado               | Si Si                              |         |                    |                      |
|                                                              |                        |                                    | Guardar |                    |                      |
|                                                              |                        |                                    |         |                    |                      |

 Todos los productos: La pregunta se mostrará en cada página de detalles del producto.

| Acceso rápido 👻        |                        |                                                   |      |                                       |
|------------------------|------------------------|---------------------------------------------------|------|---------------------------------------|
| Módulos / ets_faq / PC |                        |                                                   |      |                                       |
| FAQ PRO – Preguntas    | Agregar pregunta       |                                                   |      | × Atras Traducir Configurar los hooks |
|                        | Agregar pregunta       |                                                   |      | © Configuración                       |
|                        | * Pregunta             |                                                   | en 🕶 |                                       |
| General                | -                      |                                                   |      | 🕂 Agregar pregunta 🥒 Editar grupo     |
| Productos              | Respuesta              | ↔ <u>A</u> B <i>I</i> U ∓ # © ≣ • ≔ • ≔ • ■ • ■ ■ | en 🕶 | v # 0                                 |
| Reembolso del product  |                        | Párrafo 👻                                         |      |                                       |
| + Agregar grupo        |                        |                                                   |      |                                       |
|                        |                        |                                                   |      |                                       |
|                        |                        |                                                   |      |                                       |
|                        | Mostrar en el producto | Todos los productos 🗸                             |      |                                       |
|                        | Activado               | Si Si                                             |      |                                       |
|                        |                        |                                                   |      |                                       |
|                        |                        |                                                   |      | Guardan                               |
|                        |                        |                                                   |      | Guardan                               |
|                        |                        |                                                   |      |                                       |

 Productos específicos: Selecciona los productos específicos donde deseas que aparezca la pregunta. Puedes usar la barra de búsqueda para encontrar productos por nombre, ID o referencia.

| Acceso rápido - Q. Buscor        |                                                             | 0                  |
|----------------------------------|-------------------------------------------------------------|--------------------|
| Configurar<br>FAQ PRO - Pregunta |                                                             | × Atrás Traducir [ |
| * Pregunta                       | en •                                                        |                    |
| General Respuesta                | A B I U ∓ ™ ∞ E · □ · □ · □ · □ en·     Párafo ·            | + Agrogar progunta |
| Reembolso del produ              |                                                             |                    |
| • Agregar grupo                  |                                                             |                    |
| Mostrar en el producto           | Productos específicos 🗸                                     |                    |
| * Productos                      | Busque productos por ID de producto, nombre o referencia Q, |                    |
|                                  | Mug The adventure begins (Ref:demo_12)                      |                    |
|                                  | The best is yet to come' Framed poster (Ref:demo_6)         |                    |
|                                  | Hummingbird printed sweater (Ref:demo_3) 35                 |                    |
| Activado                         | 💽 si                                                        |                    |
|                                  |                                                             | Guardar            |
|                                  |                                                             |                    |

- 4. **Habilitar:** Activa esta opción para que la pregunta esté disponible en tu tienda.
- Guarde la pregunta haciendo clic en el botón "Guardar".

**Consejo:** Utiliza preguntas breves y claras para que los clientes puedan encontrar respuestas relevantes de manera rápida y sencilla.

#### Personalice la página de preguntas frecuentes y la configuración del formulario

Haga clic en el botón "**Configuración**" en la esquina superior derecha para personalizar las configuraciones generales.

|                                              |                                                                        | mi tienda   | ¢          |  |  |  |
|----------------------------------------------|------------------------------------------------------------------------|-------------|------------|--|--|--|
| Módulos / ets_lang / #Configurar             |                                                                        |             |            |  |  |  |
| Configurar<br>FAQ PRO – Preguntas frecuentes | Atrás Traducir C                                                       | onfigura    | / los hook |  |  |  |
|                                              |                                                                        | <b>0</b> Co | nfiguració |  |  |  |
| General                                      | + Agregar pregunta                                                     | 🖋 Editar    | grupo      |  |  |  |
| Productos                                    | uáles son los gastos de envío para los pedidos de la tienda online?    | 1 8         | ) (D       |  |  |  |
| Reembolso del producto                       | ué ocurre exactamente después de realizar el pedido?                   | 1 8         | ¢ û        |  |  |  |
| + Agregar grupo                              | ué métodor do nario na samtan an la tipada polino?                     |             | e m        |  |  |  |
| 24                                           | an uncroand an half a re-contraint ou un re-unar outlines.             | v           |            |  |  |  |
| 35<br>25                                     | uántos meses obtendré una garantía gratuita para el producto de Apple? | 1 8         | · ·        |  |  |  |

En la ventana emergente "**Configuración**", podrá personalizar tanto la página de preguntas frecuentes como el formulario "**Hacer una pregunta**", mejorando así la funcionalidad y la experiencia del usuario.

#### Configuración de la página de preguntas frecuentes:

- **Título meta de la página de listado**: Establezca el título meta de su página de preguntas frecuentes para optimizar el SEO de su tienda.
- **Meta descripción de la página de listado**: Agregue una breve descripción para proporcionar contexto útil a los motores de búsqueda.
- Palabras clave: Introduzca etiquetas o palabras clave relevantes, separadas por comas, para facilitar que los clientes encuentren su página de preguntas frecuentes.
- Reescribir URL: Defina un slug de URL personalizado para su página de preguntas frecuentes. Ejemplo: Ingrese "faq" para crear una URL como https://yourstore.com/faq.

**Consejo**: Use títulos y descripciones meta breves pero efectivos, incluyendo palabras clave relevantes para obtener un mejor posicionamiento en los motores de búsqueda.

| Configurar   Kar in Traducin     Configuración     • Titulo meta de la página de listado     • Titulo meta de la página de listado     • Agregor proporti     • Agregor proporti     • Agregor proporti     • Reservides por una coma ()   • Reservides por una coma ()   • Reservides envides por una coma ()                                                                                                    | Acceso rápido +                   | Q Buscar                                                           |                                                                                                    |      |   | 0                  |
|----------------------------------------------------------------------------------------------------|-----------------------------------|--------------------------------------------------------------------|----------------------------------------------------------------------------------------------------|------|---|--------------------|
| Configuración       * Título meta de la página de listado       faq       en *         Productos       Meta descripción de la página de listado       en *         * Agregar propo       Palabras clave       lorent come clo         * Reescribir la URL       faq       en *         Habilitar preguntas frecuentes       nu sitic: Mtes://demo2.presto-demos.com/fog/en/jog         Habilitar preguntas frecuentes       Si                                                                                                    | Módulos / ets_faq / 🗡             |                                                                    |                                                                                                    |      |   |                    |
| General • Titulo meta de la página de listado   Productos   Meta descripción de la página de listado   • Agregar gragos   Palabras clave   Intenii General   Palabras clave   Intenii General   Palabras clave Palabras clave Palabras clave Palabras clave Palabras clave Palabras clave Palabras clave Palabras clave Palabras clave Palabras clave Palabras clave Palabras clave Palabras clave Palabras clave Pal                                                                                                    | Configurar<br>FAQ PRO – Pregunta: | Configuración                                                      |                                                                                                    |      | × | Atrás Traducir     |
| Ceneral * Titulo meta de la página de listado   Productos   Meta descripción de la página de listado   + Agregar proprieta   Palabras clavo   Palabras clavo   Palabras clavo   Septendes por una coma ()   • Reescribir la URL   Imagen a programe en una coma ()   • Reescribir la URL   Imagen a programe en una coma ()   • Reescribir la URL   Imagen a programe en una cinito:   https://demo2.presta-demos.com/fog/en/fog   Palabilitar preguntas frecuentes   Imagina de preguntas frecuentes   Imagen a preguntas frecuentes   Imagen a preguntas frecuentes                                                                                                    |                                   |                                                                    |                                                                                                    |      |   |                    |
| Productos       Meta descripción de la página de listado       en •         • Agregor gropo       Palabras clavo       intent otionix del requesta       en •         • Agregor gropo       Palabras clavo       intent otionix del requesta       en •         • Reescribir la URI       fag       en •         • Reescribir la URI       fag       en •         • Reescribir la URI       fag       en •         • Reescribir la URI       fag       en •         • Reescribir la URI       fag       en •         • Reescribir la URI       fag       en •         • Reescribir la URI       fag       fagina de preguntas frecuentes en su sitic: https://demos.com/fag/en/fag         • Habilitar preguntas frecuentes       fagina de preguntas frecuentes en su sitic: https://demos.com/fag/en/fag                                                                                                    | General                           | <ul> <li>Título meta de la página de<br/>listado</li> </ul>        | faq                                                                                                    | en 🔻 |   | + Agregar pregunta |
| Keembolaa del prom       de listado         + Agregar grapo       Palabras clave         Vermil (block A hadir etiqueta)       en          Separados por una coma ()                                                                                                    | Productos                         | Meta descripción de la página                                      |                                                                                                    | en 🕶 |   |                    |
| Ag repar groups      Palabras clave     Palabras clave     Palabras clave     Palabras clave     Palabras clave     Teperrados por una coma ()      Reescribir la URL     faq     result facuentes en su sific: https://demo2.presto-demos.com/fag/en/faq     Palabras     Palabras frecuentes     Soften and the paragentas frecuentes en su sific: https://demo2.presto-demos.com/fag/en/faq     Palabras frecuentes     Soften and the paragentas frecuentes en su sific: https://demo2.presto-demos.com/fag/en/faq     Palabras frecuentes     Soften and the paragentas frecuentes     Soften and the paragentas frecuentes     Soften and the paragentas frecuentes                                                                                                    | Reembolso del produ               | de listado                                                         |                                                                                                    |      |   |                    |
| Palabras clave       Internet internet inter | + Agregar grupo                   |                                                                    |                                                                                                    |      |   |                    |
| Separados por una coma ()         • Reescribir la URL       faq         Página de preguntas frecuentes en su sitio: https://demo2.presta-demos.com/fag/en/faq         Pades copir este enlace y pegurlo en tu módulo de menú         Habilitar preguntas frecuentes       Sí                                                                                                    |                                   | Palabras clave                                                     | lorem x ipsum x dolor x Añadir etiqueta                                                                                                    | en 🕶 |   |                    |
| <ul> <li>Reescribir la URL         <pre>faq</pre> <pre>en ▼</pre> </li> <li>Pigina de preguntas frecuentes en su siño: https://demo2.presta-demos.com/fog/en/faq         <pre>Puedes copiar este enlace y pegarlo en tu módulo de menú</pre> </li> <li>Habilitar preguntas frecuentes         <pre>Sí</pre> </li> </ul>                                                                                                    |                                   |                                                                    | Separados por una coma (.)                                                                                                    |      |   |                    |
| Pāgina de preguntas frecuentes en su sitio: https://demoz.com/faq/en/faq Puedes copir este enlose y pegurlo en tu módulo de menú Habilitar preguntas frecuentes Si                                                                                                    |                                   | * Reescribir la URL                                                | faq                                                                                                    | en 🔻 |   |                    |
| Habilitar preguntas frecuentes 💽 Sí                                                                                                    |                                   |                                                                    | Página de preguntos frecuentes en su siño: <b>https://demo2.presta-demos.com/faq/en/faq</b><br>Puedes copiar este enlace y pegarlo en tu módulo de menú |      |   |                    |
| en la pagina del producto                                                                                                    |                                   | Habilitar preguntas frecuentes<br>en la página del producto        | 💽 si                                                                                                    |      |   |                    |
| Título de la pestaña FAQs en ▼                                                                                                    |                                   | Título de la pestaña                                               | FAQs                                                                                                    | en 🕶 |   |                    |
| Posición en la názina del Davas inferior de la plate a delas                                                                                                    |                                   | Posición en la nágina del                                          | Poste lafering de la station de la                                                                                                    |      |   |                    |
| producto                                                                                                    |                                   | producto                                                           | Parte intenor de la pagina del Y                                                                                                    |      |   |                    |
| Abrir todas las respuestas en la 💽 Sí<br>página de preguntas frecuentes                                                                                                    |                                   | Abrir todas las respuestas en la<br>página de preguntas frecuentes | C Si                                                                                                    |      |   |                    |

#### **Opciones de visualización:**

- Habilitar preguntas frecuentes en la página del producto: Active o desactive esta opción para mostrar u ocultar la sección de preguntas frecuentes en las páginas de productos.
- Título de la pestaña: Personalice el título de la pestaña para la sección de preguntas frecuentes en las páginas de productos (por ejemplo, "Preguntas frecuentes").
- Posición en la página del producto: Seleccione la ubicación donde aparecerá la pestaña de preguntas frecuentes en las páginas de detalles del producto (por ejemplo, en la parte inferior de la página).
- Abrir todas las respuestas en la página de preguntas frecuentes: Habilite esta opción para que todas las respuestas estén expandidas de forma predeterminada en la página de preguntas frecuentes.

#### Configurar el formulario "Hacer una pregunta"

El formulario **"Hacer una pregunta"** permite a los clientes enviar consultas directamente desde la página de preguntas frecuentes o las páginas de productos. Ajuste las siguientes configuraciones según las necesidades de su tienda:

### Configuración general:

- **Título**: Escriba un título para el formulario (por ejemplo, "Hacer una pregunta").
- Descripción: Añada un mensaje breve para motivar a los clientes a enviar sus preguntas. Ejemplo: "Si tiene alguna pregunta, no dude en consultarnos. Le responderemos lo antes posible."
- Enviar pregunta al correo electrónico: Introduzca la dirección de correo electrónico donde se recibirán las consultas de los clientes.

#### **Opciones de visualización:**

- Habilitar el formulario "Hacer una pregunta" en la página de preguntas frecuentes: Active esta opción para mostrar el formulario en la página de preguntas frecuentes.
- Habilitar el formulario "Hacer una pregunta" en la página del producto: Active esta opción para mostrar el formulario en las páginas de productos.

| Acceso rápido +<br>Módulos / ets_faq / #<br>Configurar<br>FAQ PRO - Pregunta: | FORMULARIO PARA HACER<br>UNA PREGUNTA:<br>• Título                                      | Hacer una pregunta                                                                     | es 🕶 |         | Atrás Traducir     |
|-------------------------------------------------------------------------------|-----------------------------------------------------------------------------------------|----------------------------------------------------------------------------------------|------|---------|--------------------|
|                                                                               | Descripción                                                                             | Si tienes alguna pregunta, no dudes en preguntarnos. Te responderemos lo antes posible | es 🕶 |         |                    |
| General Productos                                                             |                                                                                         |                                                                                        |      |         | + Agregar pregunta |
| Reembolso del produ                                                           | * Enviar pregunta al correo<br>electrónico:                                             |                                                                                        |      |         |                    |
| + Agregar grupo                                                               | Habilitar el formulario para hacer<br>preguntas en la página de<br>preguntas frecuentes | Si Si                                                                                  |      |         |                    |
|                                                                               | Habilitar el formulario para hacer<br>preguntas en la página del<br>producto            | Si Si                                                                                  |      |         |                    |
|                                                                               | Habilitar captcha en el<br>formulario de hacer una<br>pregunta                          | Si Si                                                                                  |      |         |                    |
|                                                                               | No es necesario que el usuario<br>registrado ingrese el código<br>captcha               | No                                                                                     |      |         |                    |
|                                                                               | Tipo de captcha                                                                         | Imagen captcha v                                                                       |      |         |                    |
|                                                                               |                                                                                         |                                                                                        |      | Guardar |                    |
|                                                                               |                                                                                         |                                                                                        |      |         |                    |

# Configuración CAPTCHA:

Ajuste las opciones CAPTCHA para proteger el formulario **"Hacer una pregunta"** contra envíos de spam.

- Habilitar CAPTCHA en el formulario "Hacer una pregunta": Active esta opción para evitar el envío de mensajes no deseados.
- No requerir que los usuarios registrados ingresen el código CAPTCHA: Habilite esta opción para omitir el requisito de CAPTCHA para clientes que hayan iniciado sesión en su cuenta.
- **Tipo de CAPTCHA**: Seleccione el tipo de CAPTCHA que desea utilizar:
  - Imagen CAPTCHA: Muestra una prueba de seguridad visual basada en imágenes.
  - Google reCAPTCHA (v2 o v3): Requiere que configure la clave del sitio y la clave secreta en las opciones del módulo.

**Consejo:** Utilice Google reCAPTCHA v3 para una protección avanzada con una experiencia de usuario fluida y sin interrupciones.

| No es necesario que el usuario<br>registrado ingrese el código<br>captcha | No                                                               |
|---------------------------------------------------------------------------|------------------------------------------------------------------|
| Tipo de captcha                                                           | Google reCAPTCHA - V3 🗸                                          |
| * Clave del sitio                                                         | Imagen captcha<br>Google reCAPTCHA - V2<br>Google reCAPTCHA - V3 |
| * Clave secreta                                                           | pout                                                             |

# IV. EXPOSICIÓN EN LA OFICINA PRINCIPAL

El módulo ofrece opciones de visualización flexibles para garantizar que los clientes puedan encontrar fácilmente la información que necesitan. A continuación, se detalla cómo aparecerá el contenido de las preguntas frecuentes en su tienda PrestaShop:

#### 1. Página de preguntas frecuentes

La página de preguntas frecuentes actúa como un centro principal donde los clientes pueden explorar todos los grupos de preguntas y sus respuestas correspondientes.

- Acceso a la página de preguntas frecuentes: Los clientes pueden acceder a esta página mediante un enlace en el menú o a través de la URL personalizada que haya configurado en las opciones del módulo (por ejemplo: https://yourstore.com/faq).
- Disposición:
  - Los grupos de preguntas se presentan como secciones separadas (por ejemplo, pestañas o bloques).
  - Las respuestas pueden configurarse para:

- Ampliarse individualmente al hacer clic.
- Mostrarse completamente expandidas por defecto, dependiendo de su configuración.

| THE FAQ                                                                                                    |                                                                                                    |
|----------------------------------------------------------------------------------------------------|----------------------------------------------------------------------------------------------------|
|                                                                                                    | Q Búsqueda en catálogo                                                                                 |
| Página principal / faq                                                                                                    |                                                                                                    |
| PREGUNTAS FRECUENTES                                                                                                    |                                                                                                    |
| GENERAL   PRODUCTOS   REEMBOLSO DEL PRODUCTO                                                                                                    | Hacer Una Pregunta                                                                                     |
| ¿Cuáles son los gastos de envío para los pedidos de la tienda online?                                                                                                    | <ul> <li>Si tienes alguna pregunta, no dudes en<br/>preguntarnos. Te responderemos lo antes</li> </ul> |
| Los gastos de envio se calcularán en el momento de realizar el pago.                                                                                                    | posible                                                                                                |
| ¿Qué ocurre exactamente después de realizar el pedido?                                                                                                    |                                                                                                    |
| Después de realizar el pedido, recibirá una confirmación del pedido por correo electrónico. Una<br>vez que el pedido se haya procesado en nuestra base de datos, el paquete saldrá de nuestro<br>almacén el mismo día o el siguiente día laborable. Los pedidos con pago por adelantado se envía                                               | Teléfono                                                                                               |
| el mismo día que recibimos el pago.                                                                                                    | Correo electrónico                                                                                     |
| ¿Qué métodos de pago se aceptan en la tienda online?                                                                                                    | ^                                                                                                    |
| Al configurar su tienda online, puede elegir los siguientes métodos de pago:<br>Tarjeta de crêdito (Stripe): conéctese con Stripe para ofrecer pagos seguros con tarjeta de<br>crédito.<br>PayPal: cree un usario de PayPal para permitir que sus clientes paguen con PayPal o tarjeta de<br>crédito.<br>Debe seleccionar al menos una opción. | • Tu pregunta                                                                                          |
| ¿Cuántos meses obtendré una garantía gratuita para el producto de Apple?                                                                                                    | <ul> <li>Introduzca el código de seguridad</li> </ul>                                                  |
| La garantía gratuita es de 1 año. Y puedes obtener una nueva si el problema es del fabricante                                                                                                    | 337da3                                                                                                 |
|                                                                                                    | ENVÍA TU PREGUNTA                                                                                      |
| Infórmese de nuestras<br>Últimas noticias y ofertas<br>especiales<br>Puede darse de baja en cualqu                                                                                                    | Iectrónico SUSCRIBIRSE                                                                                 |

**Consejo**: Organice las preguntas en categorías claras y utilice títulos descriptivos para que los clientes puedan navegar de manera más eficiente.

### 2. Páginas de productos

El módulo permite mostrar preguntas frecuentes directamente en las páginas de detalles del producto, ofreciendo asistencia específica al contexto.

- Visualización de pestañas: Aparecerá una sección dedicada de preguntas frecuentes (por ejemplo, "Preguntas frecuentes") debajo de la descripción del producto. Los clientes pueden hacer clic en la pestaña para ver las preguntas y respuestas relacionadas con el producto.
- **Ubicación**: Puede personalizar la posición de la pestaña de preguntas frecuentes en la página del producto. Algunas opciones incluyen:
  - Parte inferior de la página.
  - Columna izquierda o derecha.

**Consejo:** Incluya preguntas frecuentes relacionadas con problemas comunes de los productos, como políticas de devolución, cuidado del material o instrucciones de uso, para reducir las consultas de los clientes y mejorar la experiencia del usuario.

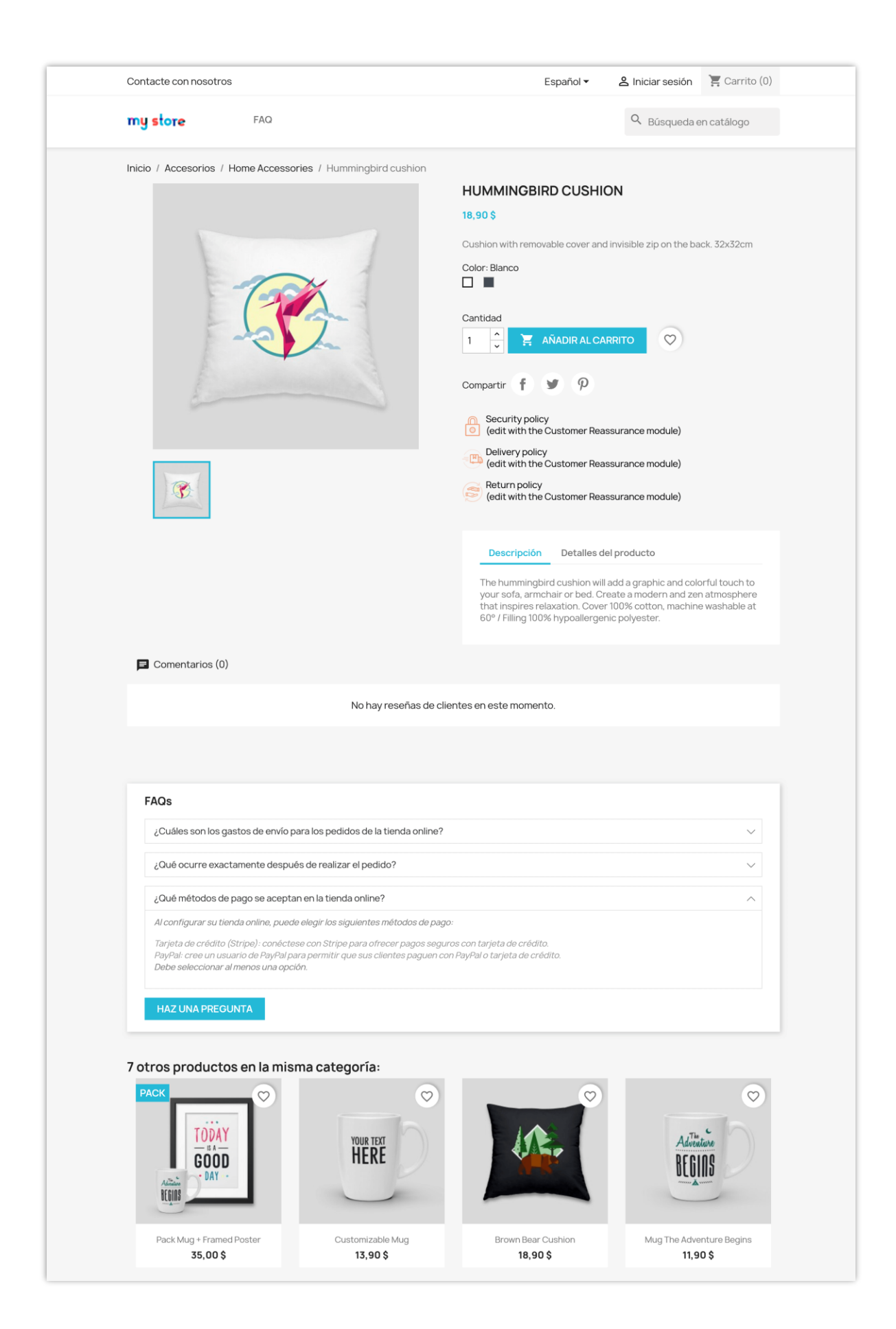

Ventana emergente "Haz una pregunta":

| Home / Accessories / Home Accessor      | Ask A Question                                                                                                    | ×                                                                                                    |
|-----------------------------------------|----------------------------------------------------------------------------------------------------|----------------------------------------------------------------------------------------------------|
|                                         | If you have any question, don't hesitate to ask us. We will answer as soon as possible                              | ION                                                                                                    |
|                                         | •Name                                                                                                    | d invisible zip on the back. 32x32cm                                                                                                    |
|                                         | Phone                                                                                                    |                                                                                                    |
| 1 to                                    | • Email                                                                                                    |                                                                                                    |
| line and the second                     | • Your question                                                                                                    |                                                                                                    |
|                                         |                                                                                                    | assurance module)                                                                                                    |
|                                         |                                                                                                    | assurance module)                                                                                                    |
|                                         | • Enter security code                                                                                               | assurance module)                                                                                                    |
|                                         | SEND YOUR QUESTION                                                                                                  | Dotails                                                                                                    |
| , i i i i i i i i i i i i i i i i i i i | The hummingbird cushion<br>your sofa, armchair or bec<br>that inspires relaxation. C<br>60° / Filling 100% hypoalle | rwii add a graphic and colorful touch to<br>3. Create a modern and zen atmosphere<br>over 100% cotton, machine washable at<br>rgenic polyester. |
|                                         |                                                                                                    |                                                                                                    |
|                                         |                                                                                                    |                                                                                                    |

#### 3. Formulario "Haz una pregunta"

Los clientes pueden enviar sus preguntas directamente desde la página de preguntas frecuentes o desde la página del producto.

- Página de preguntas frecuentes:
  - Un formulario fácil de usar permite a los clientes realizar consultas generales.
  - Las preguntas enviadas se envían automáticamente a la dirección de correo electrónico configurada para su seguimiento.
- Página del producto:
  - El formulario "**Hacer una pregunta**" en las páginas de productos permite a los clientes realizar consultas específicas sobre un producto.

 Esto es especialmente útil para responder a preguntas detalladas o técnicas sobre el producto.

**Consejo:** Incluya una breve descripción en el formulario que anime a los clientes a solicitar aclaraciones sobre sus productos o políticas. Ejemplo: *"Si tiene alguna pregunta, no dude en consultarnos. Estamos aquí para ayudarle."* 

# 4. Diseño responsivo

El módulo de preguntas frecuentes es completamente adaptable, garantizando una experiencia fluida en todos los dispositivos, incluidos computadoras de escritorio, tabletas y teléfonos inteligentes.

- **Escritorio**: Las preguntas y respuestas se muestran en un formato estructurado, optimizado para una navegación sencilla.
- **Móvil**: El diseño se ajusta automáticamente a pantallas más pequeñas, con secciones plegables que mejoran la usabilidad.

**Consejo:** Pruebe la página de preguntas frecuentes en varios dispositivos para garantizar una visualización clara y una experiencia de usuario óptima.

# V. MEJORES PRÁCTICAS

Prácticas recomendadas para aprovechar al máximo el módulo de **FAQ**:

# 1. Organiza tus preguntas frecuentes de forma lógica

- Agrupa las preguntas por temas que los clientes suelen consultar, como *envío y entrega, políticas de devolución, uso y cuidado del producto*.
- Mantén los grupos de preguntas concisos y fáciles de navegar.

### 2. Utilice un lenguaje claro y conciso

- Escribe las preguntas usando el tono y las palabras que usarían tus clientes.
   Ejemplo: En lugar de "Información del envío", utiliza "¿Cuánto tiempo tarda el envío?".
- Proporciona respuestas directas con un tono amigable y accesible.

# 3. Actualiza las preguntas frecuentes periódicamente

- Revisa las consultas de los clientes y añade nuevas preguntas frecuentes basadas en las dudas recurrentes.
- Elimina cualquier información desactualizada para garantizar precisión y relevancia.

# 4. Optimizar para SEO

- Incluye palabras clave relevantes en los meta títulos, descripciones y contenido de tus preguntas frecuentes para mejorar la visibilidad en motores de búsqueda.
- Usa etiquetas para ayudar a los clientes a encontrar información rápidamente.

# 5. Aproveche el formulario "Haga una pregunta"

- Motiva a tus clientes a realizar preguntas directamente desde la página de preguntas frecuentes o las páginas de productos.
- Revisa periódicamente las consultas enviadas y agrega las preguntas más frecuentes a tu sección de preguntas frecuentes.

# 6. Sugiere preguntas populares

19

Incluir ejemplos de preguntas frecuentes comunes puede mejorar la relevancia del contenido en tu tienda. Aquí tienes algunos ejemplos:

- ¿Cuáles son los métodos de pago disponibles?
- ¿Puedo cambiar o cancelar mi pedido después de la compra?
- ¿Cómo puedo rastrear mi pedido?
- ¿Cuál es su política de devoluciones?
- ¿Sus productos son respetuosos con el medio ambiente?

**Consejo:** Estas preguntas comunes pueden reducir la carga de trabajo del equipo de soporte y aumentar la satisfacción de tus clientes.

# VI. GRACIAS

¡Gracias por elegir el módulo de preguntas frecuentes de PrestaHero! Estamos comprometidos a ayudarte a mejorar la experiencia de usuario en tu tienda y a proporcionar a tus clientes las respuestas que necesitan. Si tienes alguna pregunta o necesitas asistencia, no dudes en contactarnos.

# 💡 Tu opinión es importante

Nos encantaría conocer tu opinión sobre el módulo de preguntas frecuentes. Comparte tus comentarios para ayudarnos a mejorar y ofrecerte la mejor experiencia, tanto a ti como a tus clientes.